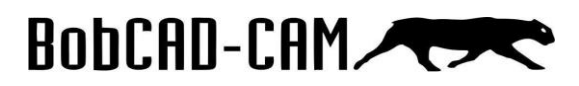

# Menú de inicio

En el siguiente tutorial se explicará el menú de inicio dentro de BobCAD-CAM. Primero se describirán cada una de las funciones en los diferentes submenús y luego se realizará un ejemplo.

El menú de inicio, básicamente, tiene todas las funciones que son objeto acción. Este término significa que el software requiere que seleccionemos primero una entidad y luego seleccionemos la acción que vamos a aplicar. BobCAD-CAM en todas sus funciones de diseño 2D, 3D, utilidades, evaluación y CAM utiliza el sistema acción objeto, lo que requiere seleccionar la acción y luego una entidad. Las únicas funciones que requieren de una selección previa para poder aplicar la función, son las que se encuentran en el menú de inicio. La función más importante de este menú es modo de selección.

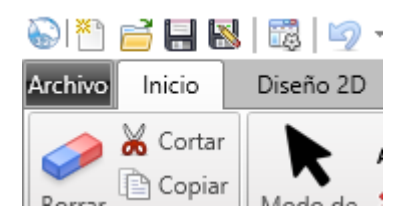

## Editar

Este submenú, nos permite realizar las funciones esenciales en cuanto se haya seleccionado alguna entidad u objeto.

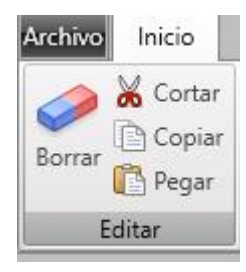

#### Borrar

Permite eliminar cualquier objeto o entidad seleccionada. También se pueden utilizar el atajo de la tecla Delete.

# BobCAD-CAM

#### Cortar

Permite mover el objeto o entidad seleccionada a otra parte. También se puede utilizar el atajo de las teclas **Ctrl+X.** 

#### Copiar

Permite hacer una copia de la entidad u objeto seleccionado, para luego pegarla en otra parte. También se puede utilizar el atajo de las teclas **Ctrl+C**.

#### Pegar

Permite repetir el objeto o entidad en el que hemos utilizado la función de **copiar** o **cortar**. También se puede utilizar el atajo de las teclas **Ctrl+V**.

# Selección

Este submenú, nos permite activar y desactivar el modo de selección para poder seleccionar entidades u objetos en el área gráfica.

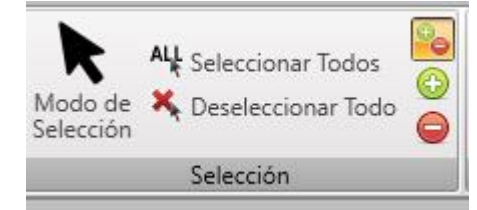

#### Modo de Selección

Activa o desactiva el modo de selección para poder seleccionar entidades u objetos. También se encuentra en la parte superior del área gráfica.

#### Seleccionar Todos

Selecciona automáticamente todas las entidades u objetos dentro del área gráfica.

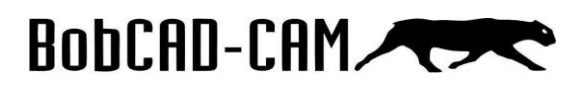

#### **Deseleccionar Todo**

Deselecciona todas las entidades u objetos seleccionados.

#### Agregar/remover alternado

Permite agregar y remover geometría de la ventana de selección.

#### Agregar

Permite agregar las entidades que seleccionamos.

#### Substraer

Permite deseleccionar las entidades a las que les demos clic.

# Selección Rápida

Este submenú nos permite seleccionar automáticamente todos los estilos que tengan la misma característica de entidad al seleccionar solamente uno de ellos.

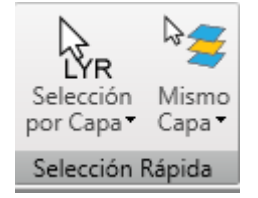

#### Selección por capa

Permite seleccionar una capa dentro de la ventanilla que aparece.

#### Selección por color

Permite seleccionar todas las entidades del mismo color dentro de la ventanilla que aparece.

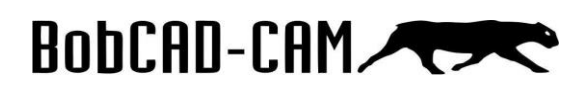

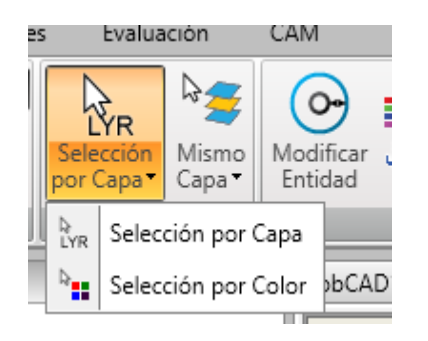

#### Mismo capa

Permite seleccionar automáticamente todas las entidades dentro de la **capa**, solamente con darle clic a una de ellas.

#### Mismo color

Permite seleccionar automáticamente todas las entidades del mismo **color,** solamente con darle clic a una de ellas.

#### Mismo radio

Permite seleccionar automáticamente todos los **arcos** con el mismo **radio**, solamente con darle clic a uno de ellos.

#### Mismo estilo de línea

Permite seleccionar automáticamente todas las entidades con el mismo **estilo de línea,** solamente con darle clic a una de ellas.

| n   | Mismo<br>Capa |                            | Modificar 📮 🗯         |  |  |  |
|-----|---------------|----------------------------|-----------------------|--|--|--|
| n R | ₽∰            | Mismo Capa                 |                       |  |  |  |
|     |               | Mismo Color<br>Mismo Radio |                       |  |  |  |
|     | ₽O            |                            |                       |  |  |  |
|     |               | М                          | Mismo Estilo de Linea |  |  |  |

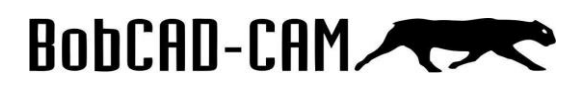

# Modificar

Este submenú nos permite modificar las entidades, para cambiar el radio, el color, el estilo de línea, etc.

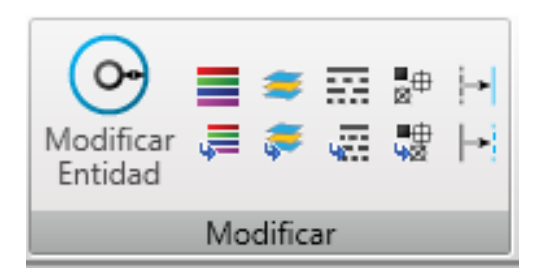

#### **Modificar entidad**

Abre la ventana de **Entrar Datos** para poder modificar o cambiar los parámetros de la entidad que fue seleccionada anteriormente.

#### Modificar el color

Permite modificar el color de la entidad que hemos seleccionado previamente.

#### **Modificar capa**

Permite modificar la capa de la entidad que hemos seleccionado previamente.

#### Modificar estilo de línea

Permite cambiar el estilo de línea de la entidad seleccionada anteriormente, a sólida o punteada.

#### Modificar estilo de punto

Permite cambiar el estilo del punto que hemos seleccionado.

#### Modificar estilo a sólido

Permite cambiar la línea que hemos seleccionado anteriormente a línea sólida.

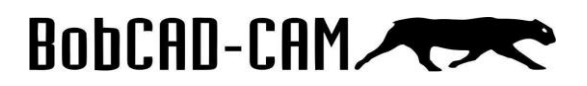

#### Modificar estilo a punteado

Permite cambiar la línea que hemos seleccionado anteriormente a línea punteada.

### **Opciones de Selección**

Este submenú es muy importante. Nos permite **filtrar** objetos, sólidos, entidades, puntos, cotas, etc. que queramos o no seleccionar al momento de utilizar el **modo de selección** u **otras acciones**. Este menú, también lo podemos **encontrar** en la **parte inferior** de nuestra **área gráfica**.

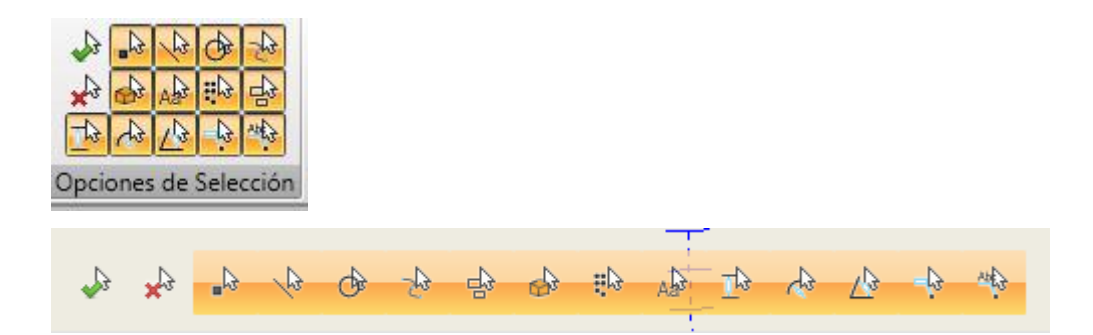

#### Activar todo (paloma)

Permite activar todos los filtros de selección.

#### **Cancelar filtro (tache)**

Permite desactivar todos los filtros de selección.

### Coordenadas

Este submenú **solamente** lo vamos a utilizar si tenemos el **módulo de torno** y queremos modificar las coordenadas predeterminadas.

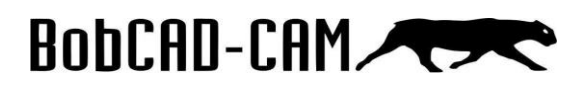

#### Módulo de torno

Permite **modificar** el sistema de coordenadas a modalidad torno (cambia X por Z y Y por X). Solo lo utilizaremos si tenemos **torno** y nos **familiarizamos** más con estas **coordenadas**.

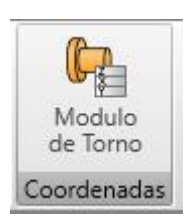

# Ejemplo 1

Ya explicadas cada una de las funciones del **menú de inicio**, realizaremos un **ejemplo** para comprender más a fondo cómo funcionan en conjunto los submenús y sus funciones. Todo lo relacionado con **CAD (diseño)** lo veremos en los siguientes tutoriales. Ahora, nos enfocaremos solamente en el menú de inicio.

#### Paso 1

Recordemos que primero seleccionamos el **objeto** y luego la **acción** que queremos realizar. En este caso, tenemos un círculo y queremos modificar su radio después de haberlo creado, para ello utilizamos el **modo de selección** y damos clic al círculo.

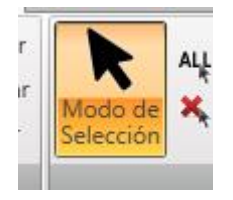

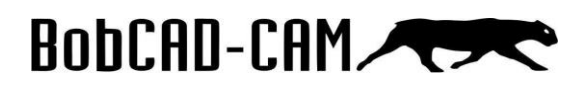

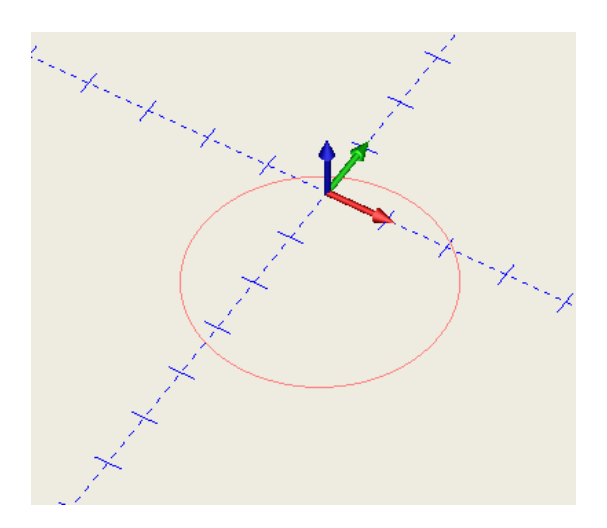

Luego de darle clic al círculo, podemos utilizar la función que necesitemos, en este caso será Modificar Entidad.

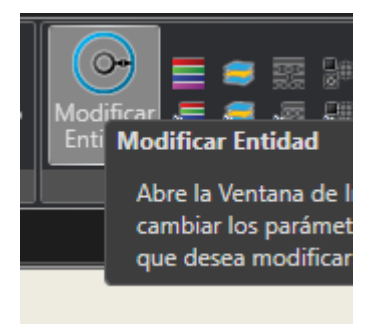

#### Paso 3

Seleccionamos los parámetros que queremos modificar, en nuestro ejemplo, vamos a cambiar el radio.

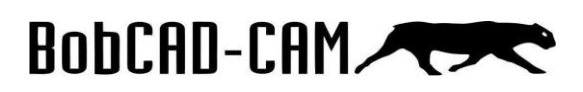

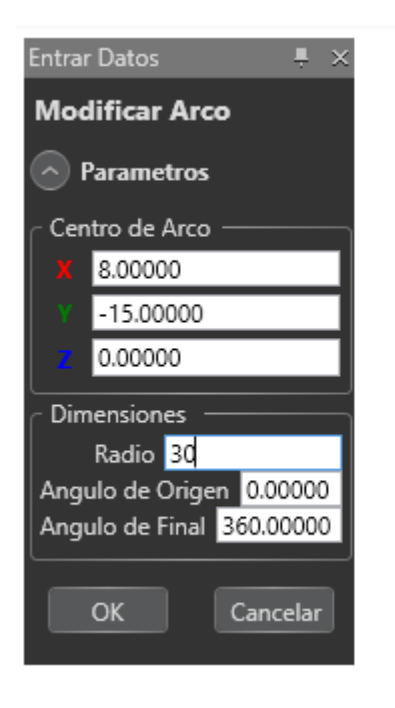

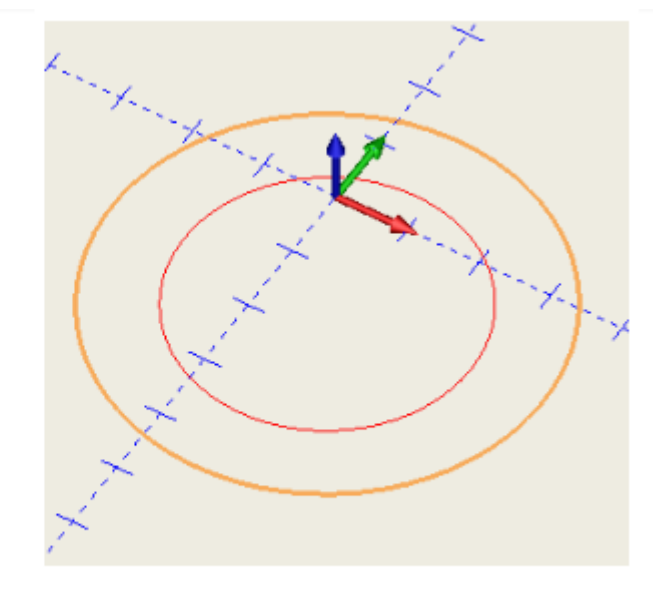

## Ejemplo 2

Ahora, realizaremos otro ejemplo con diferentes tipos de entidades. En este caso, utilizaremos **capas** para diferenciar cada grupo de entidades. De esta manera, podemos ocultar algunas capas o utilizarlas más adelante en otras funciones.

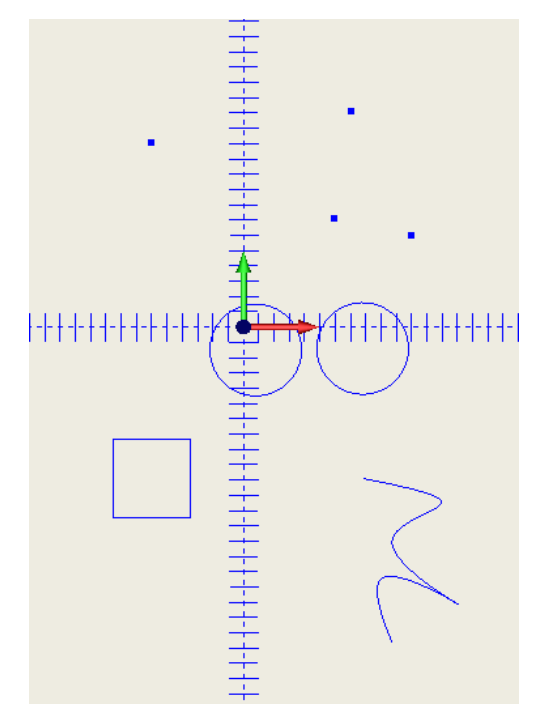

# BobCAD-CAM

#### Paso 1

Primero, crearemos las diferentes **capas** con sus respectivos nombres, para luego asignarlas a cada entidad. Vamos al menú **Capas** las añadimos y **renombramos** cada una de ellas.

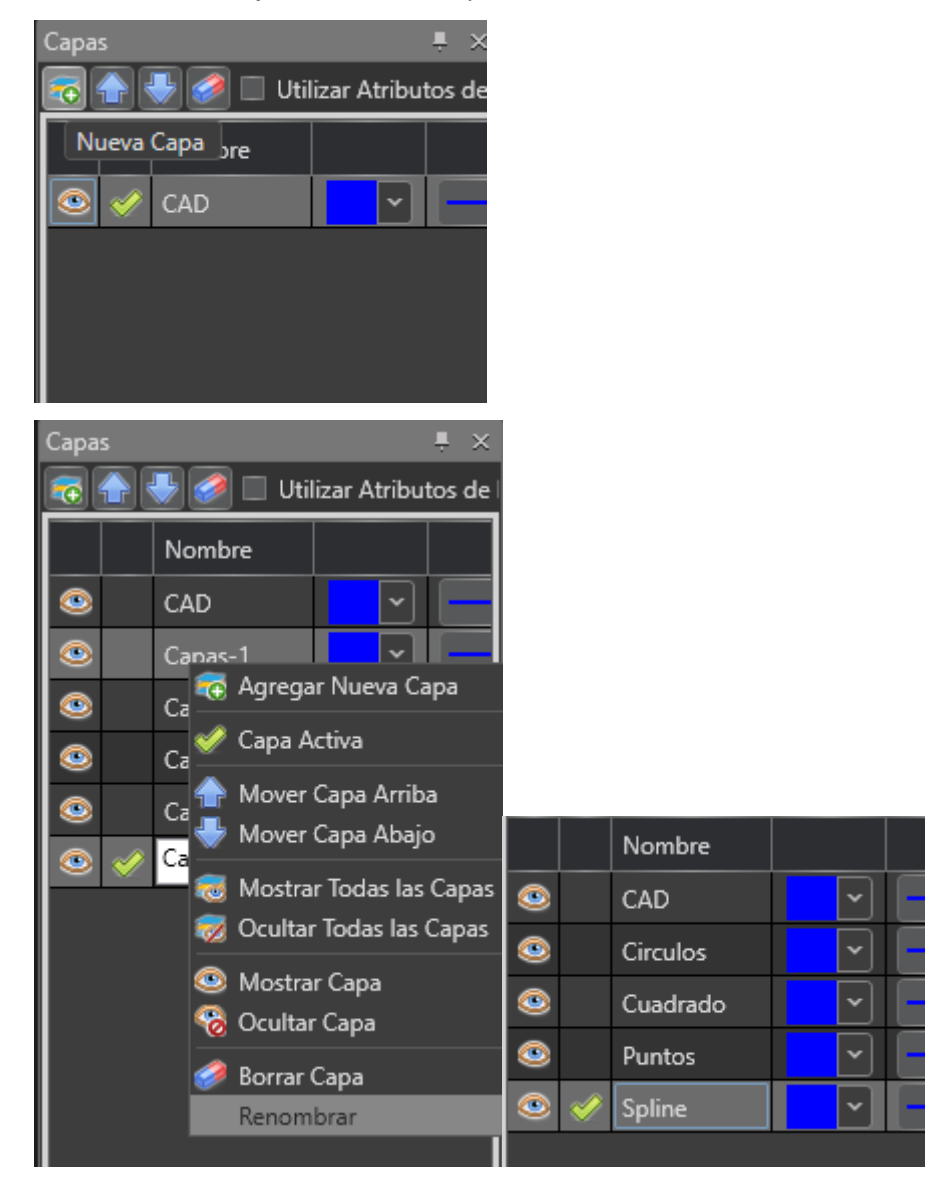

#### Paso 2

Asignamos cada capa. Para ello, seleccionamos la entidad y utilizamos la función Modificar Capa.

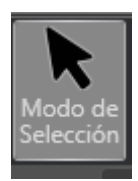

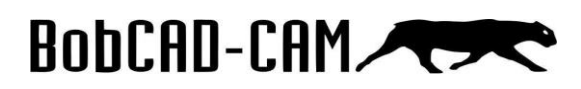

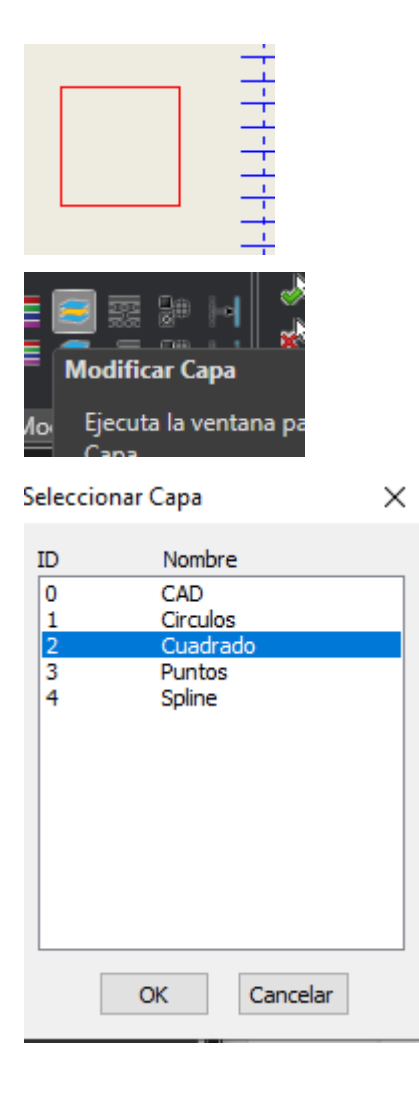

Ya teniendo cada **entidad asignada** a una **capa,** podemos **ocultar** las **capas** que **deseemos**. Damos clic en el **ojo** que se encuentra a la **izquierda** de cada capa dentro del menú **Capas**.

|               |   | Nombre   |   |  |  |  |  |
|---------------|---|----------|---|--|--|--|--|
| ۲             |   | CAD      | > |  |  |  |  |
| ۲             |   | Circulos | ۶ |  |  |  |  |
|               |   | Cuadrado | Y |  |  |  |  |
| Mostrar untos |   |          | ۶ |  |  |  |  |
| ۲             | V | Spline   | × |  |  |  |  |
|               |   |          |   |  |  |  |  |

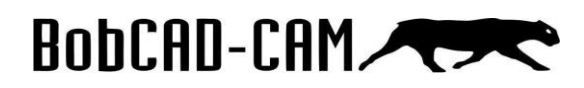

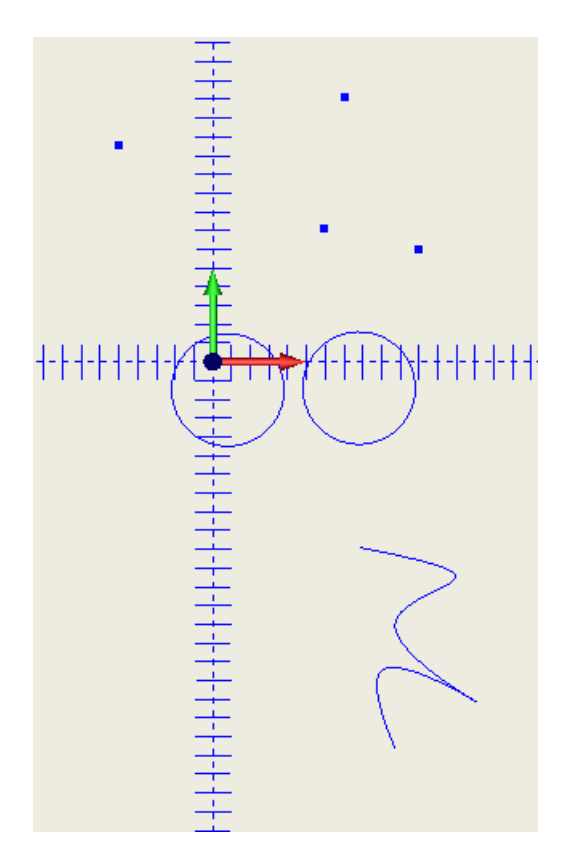

Si queremos modificar una de las entidades para que tenga **líneas punteadas** (en este caso el spline), podemos utilizar la función de **Cambiar a Estilo Punteado** después de haber seleccionado el spline.

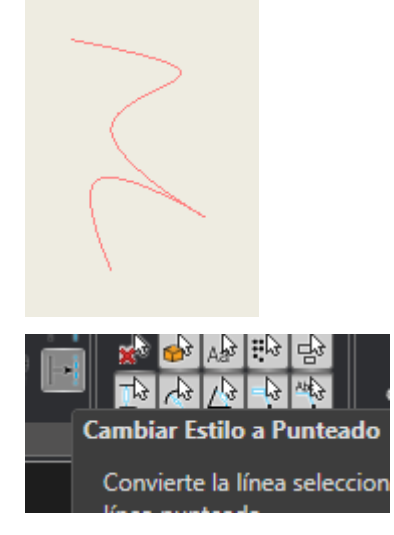

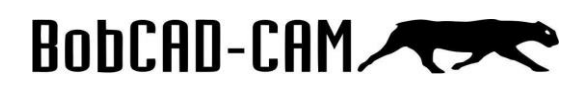

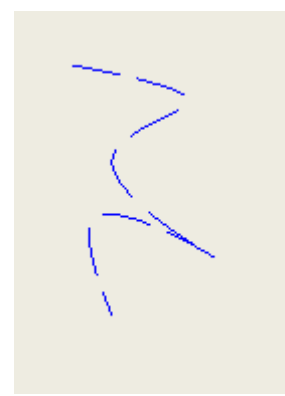

Si solamente queremos seleccionar los puntos, podemos utilizar los **filtros** (Opciones de Selección) y dejar solo activado el **Filtro de Selección Punto**. Luego, utilizamos el **modo de selección** y damos clic sostenido al mouse arrastrándolo por toda el área gráfica. Ahora, podremos modificar todos los puntos sin necesidad de seleccionarlos uno a uno.

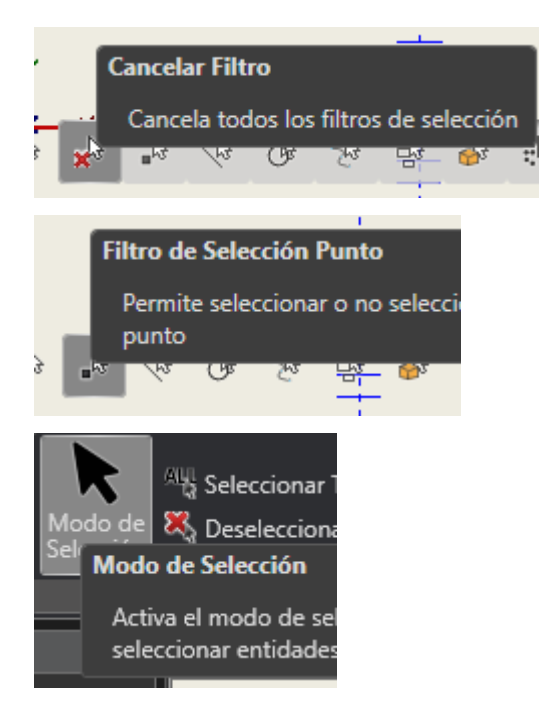

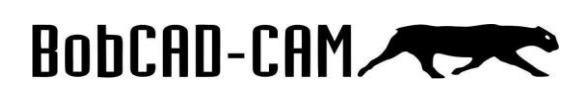

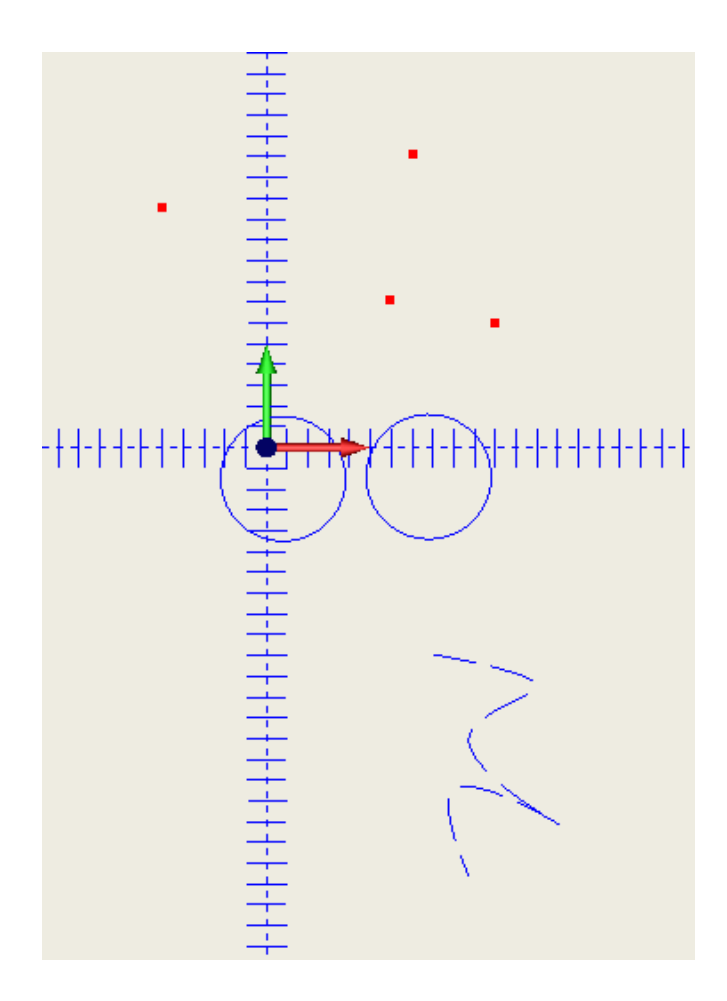